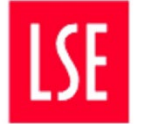

THE LONDON SCHOOL OF ECONOMICS AND POLITICAL SCIENCE

# Year End 31 July 2023 (FY 2022/23) Updated 18 July 2023

At any point if you have any questions, please ask your FP&A manager.

As always, please try and process as many transactions as possible in the early part of July so that there are fewer items outstanding at the year end. These include the raising and coding of sales and purchase invoices, expense claims relating to FY 2022/23 and purchasing card transactions.

Where an item has an asterisk\* details of how to do this are included at the end of the guidance.

# **Actions & Timetable**

| During July 2023                                                           | 2 |
|----------------------------------------------------------------------------|---|
| By close of business Monday 31 July (Sales & Purchase Invoices)            | 2 |
| By close of business Wednesday 2 August (Non-PO Invoices & Goods Receipts) | 3 |
| By close of business Thursday 3 August (Payroll timesheets)                | 3 |
| Afternoon of Friday 4 August (OneFinance Rollover)                         | 3 |
| From Monday 7 August onwards                                               | 3 |
| By close of business Friday 11 August (YE Reversing Journals)              | 5 |
| Support and Queries                                                        | 5 |

# **OneFinance Support, Reports & Guidance**

| How to run a Commitment Transaction Report & follow-on actions                          | 6   |
|-----------------------------------------------------------------------------------------|-----|
| How to complete Accrual and Deferral Journals                                           | 8   |
| Checking a Journal before sending for posting                                           | 100 |
| How to cancel an Expense Claim                                                          | 11  |
| How to cancel a Requisition                                                             | 12  |
| How to cancel a Purchase Order with the status 'On Order'                               | 13  |
| How to cancel a Purchase Order with the status 'Fully Received' or 'Partially Received' | 13  |
| How to complete a Purchase Order with the status 'Partially Invoiced'                   | 13  |
| How to complete a purchase order when the PO Complete function is unavailable           | 14  |

# During July 2023

- Review your year-to-date actual transactions in OneFinance for possible errors and omission.
- During July review your budget reports in OneFinance to ensure transactions posted in the month are correct.
- If there are credits not yet seen on your account (for example if a flight was refunded to an individual and they have transferred the funds to the School bank account), email <u>Cashiers@lse.ac.uk</u> with the amount, date of transfer and the correct account code to be credited.
- Review the Commitment Transactions Report\* for your cost centres; this will show expense claims which are not complete for your cost centre, outstanding orders etc...
  - Cancel old purchase orders\* which are now completed
  - Cancel purchase requisitions\* that are no longer required
  - Cancel old expense claims\* which are no longer required
  - NB if an order is still required for deliveries/services after 1 August, it will stay open for receipts in 2023/24
- Use the appropriate General or Payroll journal template within OneFinance to post corrections
  - o General Journal to Amend Coding
  - o Payroll Adjustment Journal
- Please remember to attach supporting documentation to your journals, so that these can be reviewed and approved as quickly as possible.
- Ensure all suppliers for any invoices you may be expecting are set-up in OneFinance. Please follow the guidance on this <u>link</u>.
- Please note the final invoice payment run in FY 2022/23 will be on **Thursday 27 July.** The first payment run in the next financial year will be in the week commencing **Monday 8 August.**

# By close of business Monday 31 July

#### **Sales Invoices**

All sales invoices for 2022-23 income must be raised in OneFinance by Monday 31 July.

If you raise a sales invoice for income after this date (but the income relates to the 2022-23 financial year), please complete an accrued income journal as detailed below.

#### **Purchase Invoices**

Deadline for emailing invoices to AP for inclusion in 2022/23 accounts (note this is for invoices to be posted on OneFinance; not paid). NB if the supplier is not already set up, it may not be possible to complete before we close the AP ledger and so you may need to raise an accrued expense journal (as detailed below).

# By close of business Wednesday 2 August

#### **Purchase Orders**

Raise Goods receipt notes against PO's for all goods/services received on or before Monday 31 July.

**DO NOT** receipt goods/services that are received on or after 1 August **until Monday 7 August** at the earliest. This is because a system journal posting will be raised for the goods/services receipted by this date.

#### Non-PO Invoices, Expense Claims, Other Items

Ensure coding & workflow is completed (including budget holder authorisation) which will save time and effort for all concerned!

# By close of business Thursday 3 August

#### Payroll

Submit all timesheets for July 2023 to Payroll. Payroll will accrue for these costs via a central journal so you do not need to complete a journal for them.

# Friday 4 August – Afternoon

We hope to begin the rollover for the purchase ledger and sales ledger to the new financial year this afternoon. This will mean that OneFinance <u>cannot be accessed until Monday 7<sup>th</sup> August morning.</u>

We will email the OneFinance Distribution list to say the process is starting and when it finishes. If there are issues this date may need to change but users will be notified.

# From Monday 7 August onwards

We need to ensure that income & expenditure relating to 2022-23 is included in the accounts for this year.

#### **Accrued Income & Expense journals**

If you have income and expenditure related to 2022/23 that should be in the accounts, but

- Isn't on a sales or purchase invoice that has been raised and posted by Friday 4 August
- Doesn't have a purchase order (PO) which has been receipted by Wednesday 2 August (deadline above)

You will need to prepare an accrual journal for this income or expenditure.

Budget controllers should review OneFinance reports to identify any missing income or expenditure – you should only accrue for goods and services received by 31 July – anything received in August **must not** be included on an accrual journal. An automated system journal is created for all goods/ services that have had been receipted by Wednesday 2 August.

The Research & Innovation will prepare accrual journals for items which are on OneFinance which are coded to an R account code. If there are items not on OneFinance which relate to 2022-23, let Research & Innovation know as soon as possible so that their grant reporting is correct.

To assist you in identifying potential accruals, we have developed a 'Year End Accrual Transactions' report which has been published to budget holders and academic/centre managers.

This includes;

- Expense claims which have been submitted but not authorised
- Invoices which are waiting to be coded or authorised
- NB if the invoice is a currency invoice, the value may be the local currency and not sterling if this is the case, ensure you prepare the accrual for the sterling value only.

You can access the report by going to 'My Reports' and it is called "Year End Accrual transactions". The report will automatically default to your department and cost centres that you have permission to view, so you don't necessarily need to change any of the search parameters.

The first section of the report details AP invoices that have not yet been coded and are currently assigned to a user within your department. The second section shows commitments related to AP invoices and expense claims that have been coded and submitted but that have not yet been approved & posted.

These transactions should be reviewed, and any that meet the criteria for an accrual should be included in the YE Reversing journal that is submitted to Finance.

An example report is shown below-

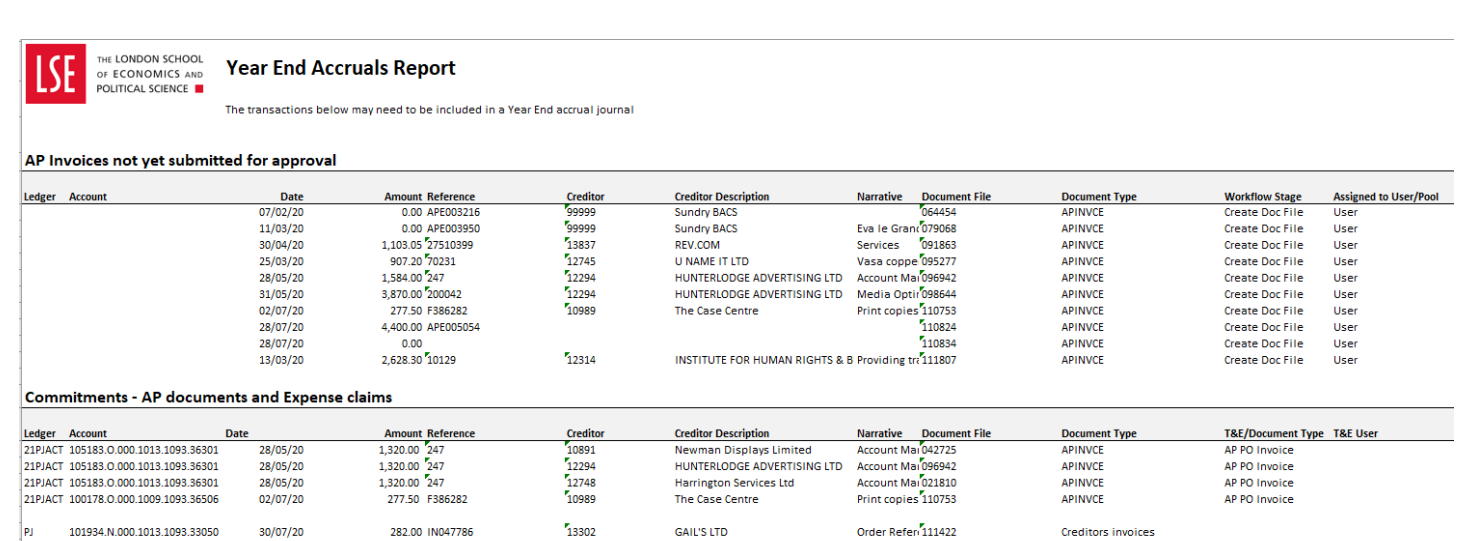

#### **Purchasing Card transactions**

Purchasing card transactions on statements to 31 July 2023 will already be posted to the card holder's default cost centre on nominal account 36906 unless they have been processed and approved before the end of Thursday 3 August– if you want to correct the coding of such a transaction, please discuss with your FPA manager in the first instance.

By close of business Friday 11 August

Submit accrual or deferral journals for any missing items to your <u>FP&A Manager</u> or Research Awards Manager by the **end of Friday 11 August**. See guides below on how to do this. If you are not sure if an accrual or deferral needs to be made, please contact your FPA manager to discuss before posting.

# **Support and Queries**

If you have any queries, contact your-<u>FP&A Manager</u> <u>Research Manager</u> or Submit a query to FRC via the <u>Finance Division Enquiry Form</u>

Or come along to a virtual <u>Drop In Session</u> - Mondays and Thursdays 10.30 – 11.30 No appointment necessary but you will be answered on a first-come, first-served basis.

Additional support resources can be found on this page.

# How to run a Commitment Transaction Report & Actions

This is a useful report for periodic 'housekeeping' to identify old transactions which may no longer be required.

Search for Commitment Transactions Report from top of screen

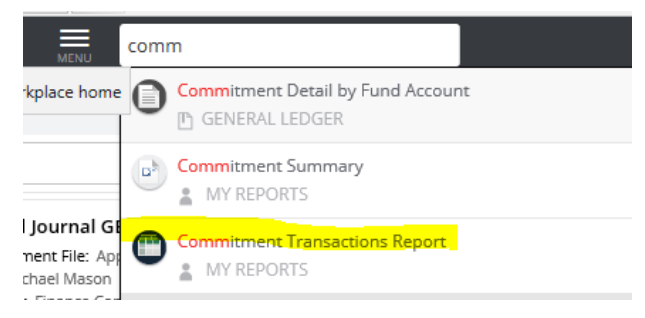

Add your cost centres to the parameters->

| Cost Centre |  |
|-------------|--|
| 1297 ×      |  |
| Project     |  |
|             |  |

Run

This report shows the following-

ł

Purchase orders which are not complete (Commitment Stage - 'Order to Receive').

- If you have received these goods/services by 31 July, partially/fully receipt the PO as appropriate by Wednesday 2 August– the cost is accrued automatically by Finance
- If you have not received these goods/services by 31 July, you do not need to do anything do not receipt any goods or services received in August until Monday 7 August at the earliest.

Receipted PO's where the invoice hasn't been received (Commitment Stage – 'Receipt Awaiting Invoicing')

 You do not need to do anything with these as they will be matched automatically to the invoice when received. If the invoice is not received before year end, the expense will be automatically accrued by Finance.

#### Expense claims which are not fully authorised (Commitment Stage - 'Draft')

- o If the claim is still valid, approve as required, or ask claimant to review/approve as necessary
- o If the claim is not valid (for example it is a duplicate) cancel or delete the claim

#### Requisitions which are not authorised (Commitment Stage - 'Suspended')

- If goods/services are still required, approve the requisition to create a purchase order
- o If goods/services are no longer required, cancel/delete the requisition

#### Invoices which are not coded

• These may show on your report if they have been allocated to your cost centre but do not have full account codes completed. Code and send for authorisation as usual.

# Example report – NB some columns have been removed for illustration

|                      |            |                             |                                | Commitment |                        |                  |
|----------------------|------------|-----------------------------|--------------------------------|------------|------------------------|------------------|
| Account Number       | Reference  | Description 1               | Description 2                  | Amount     | Commitment Type        | Commitment Stage |
|                      |            |                             |                                |            | Travel and Expense     |                  |
| 10.0.1000.1298.33001 | 001289     | Accommodation               | htkjcg                         | 51.28      | Draft                  | Draft            |
|                      |            |                             |                                |            | Travel and Expense     |                  |
| 10.0.1000.1298.33001 | 001289     | Accommodation               | hotel                          | 51.28      | Draft                  | Draft            |
|                      |            |                             | # 2-in-1 Device-HP Elite x2 G4 |            |                        |                  |
| 10.0.1000.1293.34005 | RQ00007023 | Desk Top Publishing         | Tablet i5                      | 1,054.78   | Purchase Requisition   | Suspended        |
| 10.0.1000.1293.34005 | RQ00007023 | Desk Top Publishing         | # HP Universal Dock            | 112.94     | Purchase Requisition   | Suspended        |
| 10.0.1000.1298.34101 | LS10006685 | Hague Computer Supplies Ltd | XXXXXXX                        | 6,303.00   | Purchase Order         | Order to Receive |
|                      |            |                             |                                |            |                        | Receipt Awaiting |
| 10.0.1000.1293.31307 | GR00009030 | Teambuilding Solutions Ltd  | XXXXXXX                        | 1,395.00   | Purchase Order Receipt | Invoicing        |
|                      |            |                             | # HP EliteDisplay E223 21.5-   |            |                        |                  |
| 10.0.1000.1296.34005 | RQ00009399 | Desk Top Publishing         | inch Monitor                   | 122.31     | Purchase Requisition   | Suspended        |
| 10.0.1000.1292.36606 | LS10008231 | KPMG LLP                    | ххххххх                        | 5,000.00   | Purchase Order         | Order to Receive |
|                      |            | PRICEWATERHOUSECOOPERS      |                                |            |                        |                  |
| 10.0.1000.1292.36605 | LS10008241 | LLP                         | External Audit                 | 101,616.00 | Purchase Order         | Order to Receive |
| 10.0.1000.1297.36613 | LS10008240 | хххх                        | XXXXXXX                        | 100,000.00 | Purchase Order         | Order to Receive |
| 10.0.1000.1293.34101 | LS10008292 | хххх                        | Web license                    | 1,872.72   | Purchase Order         | Order to Receive |
|                      |            |                             |                                | 0.00       |                        |                  |
|                      |            |                             |                                |            |                        |                  |

**Sub Total** 217,579.31

# How to complete Accrual and Deferral Journals

You will need to complete a year-end reversing journal for:

- Items on a PO for goods/services received on or before 31 July where the purchase order was not receipted on OneFinance by the end of Wednesday 2 August
- Non-PO invoices for goods/services received on or before 31 July which have not been coded, authorised AND posted on OneFinance by Friday 4 August
- Expense claims for travel/subsistence which occurred on or before 31 July which have not been coded AND authorised on OneFinance by the end of Wednesday 2 August
- Purchasing card transactions for goods/services received on or before 31 July which have not been coded AND authorised on OneFinance by the end of Wednesday 2 August.

You do not need to complete a year-end reversing journal for:

- Goods and services received on 1 August 2023 or later these are costs for 2023/24
- Research items those which have an account code which includes an "R". Research & Innovation will prepare these. If there is an item which is not on the system, you must tell Research & Innovation about this. It is very important that all costs related to 2022/23 are recorded in the accounts. If the transaction is less than £1,000, we do not require an accrual or deferral in Finance, but you can choose to prepare a journal for this if you wish.
- Transactions less than £1,000- we do not require an accrual or deferral in Finance, but you can choose to prepare a journal for this if you wish.

# The journal form is on OneFinance, found under General Ledger>Data Entry

|                      | UUKYEJNR |
|----------------------|----------|
| YE Reversing Journal |          |
| Active               | Select   |

The form is similar to other journals – please choose the relevant transaction type:

# AEXP – Year End Accrued Expense (OneFinance code string- 10.0.9000.9000.60010)

When you have incurred expenditure before 31 July but the purchase invoice has not been approved on OneFinance prior to Wednesday 2 August.

Enter the accrued expense amount as a debit (positive figure) against your GL or PJ account and a credit (a negative figure) against GL 10.0.9000.9000.60010 *Accrued Expenses* 

Please enter narrative details to identify the reason for the journal.
For AP accrued expenses use the following narrative structure:
Narrative Field 1 – AP account number (5 digits) and creditor name Narrative Field 2 – Invoice number/claim reference Narrative Field 3 – Any additional information

# AINC – Year End Accrued Income (OneFinance code string- 10.0.9000.9000.51230)

When you have earned income as the service has been delivered to customers but you have not invoiced them. For example: you have organised an event in July 2023 but have not issued sales invoices to customers as at 31 July 2023.

Enter the accrued income amount as a credit (negative figure) against your GL or PJ account and a debit (positive figure) against GL 10.0.9000.9000.51230 *Accrued Revenue* 

# PIA – Year End Pay in Advance (OneFinance code string- 10.0.9000.9000.51300)

When you have prepaid an expense as at year end. For example, the Library or DTS prepays an annual subscription for 2023/24 (i.e. next financial year) before the year end.

Enter the payment in advance amount as credit (negative figure) against your GL or PJ account and a debit (positive figure) against GL 10.0.9000.9000.51300 *Prepayments* 

# RIA – YE Receipt in Advance (OneFinance code string- 10.0.9000.9000.60600)

When you receive revenue which is not related to 2022/23 because you have not delivered the service by 31<sup>st</sup> July 2023. For example, you have received seminar income from participants in July 2023 but the seminar itself will not take place until August 2023 or later. This will include revenue received via the Online Shop/eShop.

Enter the income received in advance amount as a debit (positive figure) against your GL or PJ account and a credit (a negative figure) against GL 10.0.9000.9000.60600

Please enter narrative details to identify the reason for the journal.
 For AP accruals use the format:

 Narrative Field 1 – AP account no (5 digits) and creditor name Narrative Field 2 – Invoice number/claim reference Narrative Field 3 – Any additional information

 For other journals, provide similar information if appropriate

Remember to **attach supporting documentation** to every journal- e.g. the supplier invoice that is being accrued, sales invoice being accrued/deferred.

If the expenditure or revenue is split between the current and future financial year, please allocate the amount on the proportion completed or pro rata on the number of days related to each year. If in doubt, contact your <u>FP&A Manager</u> or <u>Financial Reporting</u> for assistance.

# Checking a Journal before sending for posting

You can 'share' a journal with your FPA manager before sending for authorisation/posting to check if you have it correctly recorded.

Click on this icon at the top of the data entry screen.

| Submit for Approval            |                                             |
|--------------------------------|---------------------------------------------|
| New Revers     Format - YE Rev | ing Journal <<br>versing Journal (UUKVEJNR) |
| Document Details               | Document Details                            |

This brings up a message form – complete and send to your FPA manager.

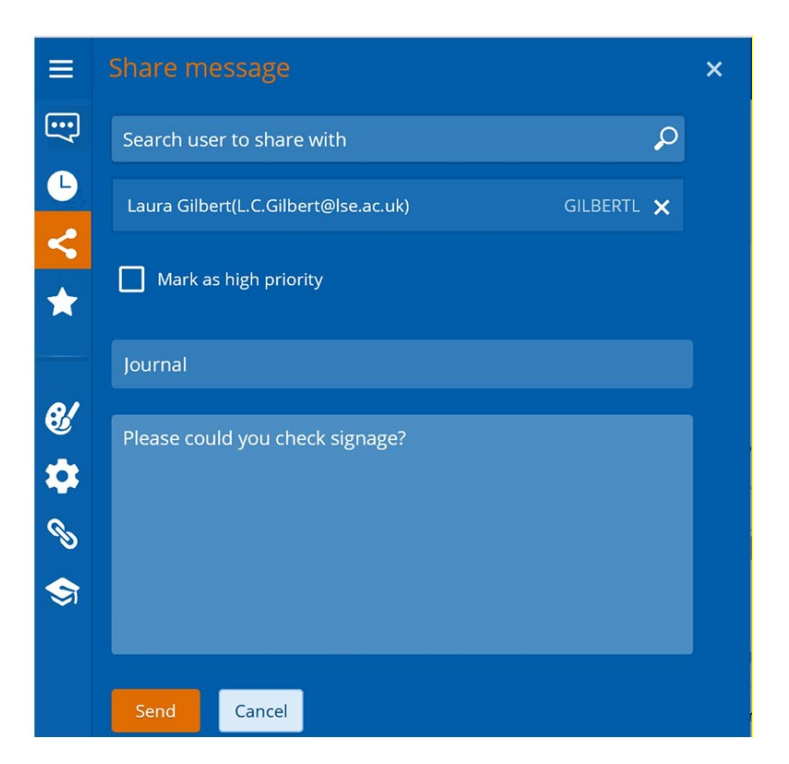

# How to cancel an Expense Claim

If an expense claim needs to be cancelled, for example if a duplicate was submitted:

The option to 'cancel' is available from the drop-down menu when viewing the T&E expense document.

- 1. Enterprise Search: Travel and Expenses
- 2. Navigate to Documents Tab, Click view on document.
- 3. Click on drop-down menu, cancel document.

If the document has entered the workflow, the option to cancel may not be available to you.

If this is required on bulk, T&E documents can be cancelled from the workflow. This will just require an enquiry submitted to Finance Systems.

- If the document has been submitted and reached an approval stage, reject the document back to originator.
- If the document has been submitted and moved to claimant review, the claimant will have access and functionality to cancel the document with them.
- If a document was created on behalf of someone and you have lost access to cancel the document, then enquire with Finance Systems for amendment.
- If a T&E document as reached an approval stage with an incorrect budget code, reject the document with comments for correction and re-submission against the correct budget code.

# How to cancel a Requisition

The requisitioner can cancel it by opening the requisition and selectiing Recall

Step1: Search for 'My Requisitions' in OneFinance at the top left of the screen.

| ÷ | HOME | MENU | My Requisition                |   | I |
|---|------|------|-------------------------------|---|---|
|   | Home |      | My Requisitions     MY     MY | ¢ |   |

Step 2: Search for the requisition number (e.g. RQ00009731) or select the requisition that you want to cancel from the screen. The status should say 'Submitted' highlighted in yellow. Please click 'View' in the top right corner of the screen.

| ← HIME                                                                                                    | My Requisitions                                    | Daniel Bullimore 🌔 🕐 🚷 |
|----------------------------------------------------------------------------------------------------|----------------------------------------------------|------------------------|
| ■ R000009731 - P + A                                                                                                    | dd                                                 | LSE Purchasing 🥔       |
| Requisitions Requisition Lines Templates                                                                                     | 🖨 🚥   (1) # HP EliteDisplay E223 21.5-inch Monitor | View 😒 🗙               |
| (1) # HP EliteDisplay E223 21.5-inch Monitor<br>R000009731 Requested 0P-Ju-2020 by Daniel Bullimore<br>2 ASSIGNED TO IT POOL | SUBMITTED<br>GBP 146.77<br>122.31 (E)              |                        |
|                                                                                                    | REQUISITION                                        | UNAPPROVED             |

Step 3: Select the downwards arrow in the top left of your screen and select the 'Recall' option.

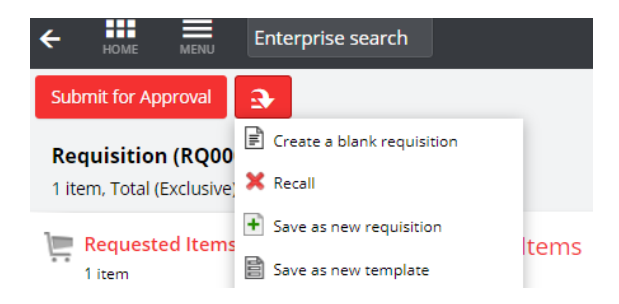

*Step 4*: Click 'Ok' to confirm you want to recall the requisition. The requisition has now been recalled and can be re-used for the next time you want to order.

| Confirm Action |            |             |  |  |
|----------------|------------|-------------|--|--|
| Are you sur    | e you want | quisition ? |  |  |
| ОК             | Cancel     |             |  |  |

# How to cancel a Purchase Order with the status 'On Order'

If a purchase order has been raised but has not been receipted, then it will remain with the status 'On Order'. If you need to cancel the purchase order for whatever reason, please see the following video link (unfortunately there is no sound so please follow the steps carefully):

https://media.rawvoice.com/lse\_finance/richmedia.lse.ac.uk/finance/20200715\_trainingVideoHowT oCancelAPurchaseOrder.mp4

\* please note that if you are cancelling someone else's Purchase Order then the function you must search for at the start of the video is 'Purchase Order' - rather than '<u>My</u> Purchase Order' as the purchase order was not raised by you. You can then continue to follow the video steps and search for the purchase order number.

# How to cancel a Purchase Order with the status 'Fully Received' or 'Partially Received'

If a purchase order has been raised and you have receipted it as you were expecting an invoice to match it with, then it will remain with the status 'Fully Received' and will show as a commitment.

If you need to cancel the purchase order because you feel the invoice has been paid as a nonpurchase order invoice or if the order was never received, please see the following video link (unfortunately there is no sound so please follow the steps carefully):

https://media.rawvoice.com/lse\_finance/richmedia.lse.ac.uk/finance/20200715\_trainingVideoHowT oCancelAGoodsReceiptBeforeCancellingThePurchaseOrder.mp4

\* please note that if you are cancelling someone else's Goods Receipt and Purchase Order then the function you must search for at the start of the video is 'Purchase Order' - rather than '<u>My</u> Purchase Order' as the purchase order was not raised by you. You can then continue to follow the video steps and search for the purchase order number.

#### How to complete a Purchase Order with the status 'Partially Invoiced'

If an invoice has been paid by a purchase order and the value of that invoice was <u>less than</u> that the purchase order value, then the status will show as 'Partially Invoiced'. If you are not expecting any more invoices for that purchase order, please complete that purchase order by following the steps on the video link below (unfortunately there is no sound so please follow the steps carefully):

https://media.rawvoice.com/lse\_finance/richmedia.lse.ac.uk/finance/20200715\_trainingVideoHowT oCloseAPurchaseOrderThatIsPartiallyInvoiced.mp4

\* please note that if you are completing someone else's Purchase Order then the function you must search for at the start of the video is 'Purchase Order' - rather than '<u>My</u> Purchase Order' as the purchase order was not raised by you. You can then continue to follow the video steps and search for your purchase order number.

# How to complete a purchase order when the PO Complete function is unavailable

If an invoice has been paid by a purchase order and the value of that invoice was less than that the purchase order value, then the status will show as 'Partially Invoiced'. If you are not expecting any more invoices for that purchase order and the 'PO Complete' action is unavailable, please complete that purchase order using the 'finalise invoice' function by following the steps on the video link below (unfortunately there is no sound so please follow the steps carefully):

https://media.rawvoice.com/lse\_finance/richmedia.lse.ac.uk/finance/20200727\_trainingVideoHowT oCompleteAPurchaseOrderWhenThePOCompleteFunctionIsUnavailable.mp4

You can find all training videos on the OneFinance – Purchase Order page under the 'All Purchase Order Guides' section: <u>https://info.lse.ac.uk/staff/divisions/Finance-Division/OneFinance/internal/po</u>